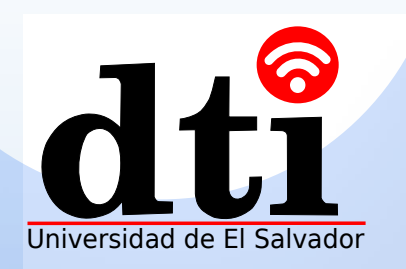

## **Projeccion IdeaShare**

Configuraciones y operaciones para projecciones IdeaShare en diferentes escenarios

IdeaShare permite projeccion constante

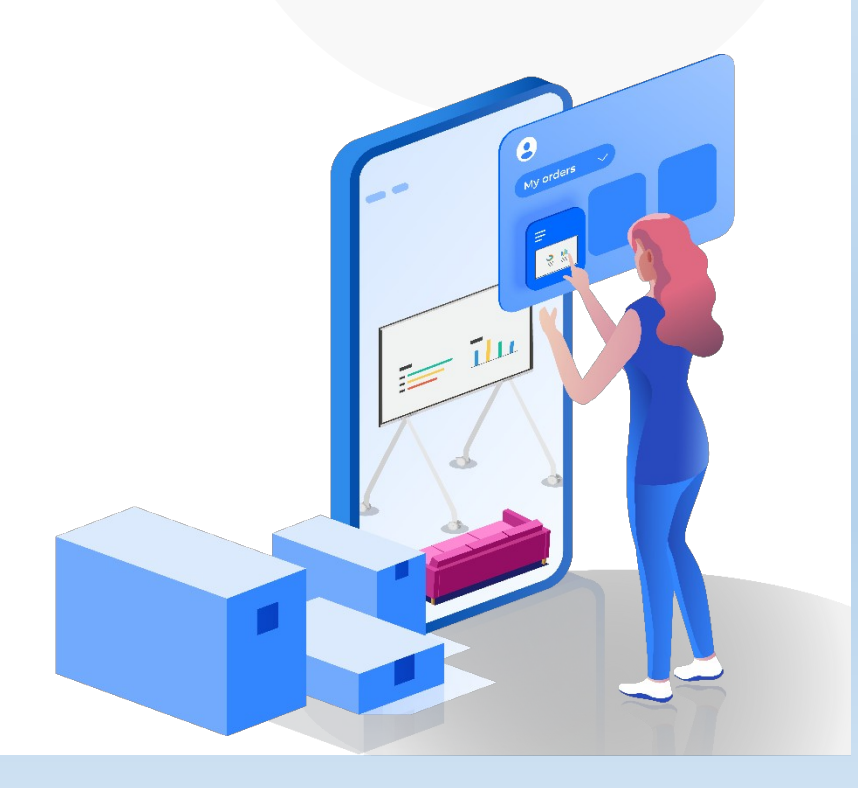

# Contenido

#### 01 Descargando e instalando el cliente

Cliente PC Cliente Móvil

#### 02 Configurando red y Parámetros de Projeccion

Configuración de parámetros de red cableada

Configuración de parámetros Wi-Fi

Configuración de parámetros del punto de acceso (Hotspot) de la pantalla

Configuración de parámetros del punto de acceso del móvil (Mobile Hotspot)

**03 Projeccion Local** 

04 Projeccion de reuniones

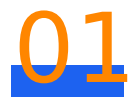

## Descargando e instalando el cliente

A continuación describimos cómo descargar e instalar el cliente y el sistema operativo recomendado.

## Cliente PC

Abra el siguiente link en la PC: https://www.huaweicloud.com/intl/en-us/product/ideashare.html

Descargue e instale el IdeaShare

Las siguientes versiones de SO son recomendadas:

- 32-bit o 64-bit Windows 7, 8, 8.1, o 10.
- macOS 10.13.6 o superiores.

## Cliente Móvil (Mobile Client)

Busque **IdeaShare** en la tienda de aplicaciones, descarguela e instalela.

Las siguientes versiones de SO son recomendadas

- Android 8.0 o superior (Android 10.0 o superior, soporta projeccion de audio.
- iOS 13.0 o superiores.

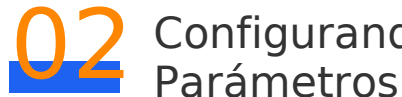

## Configurando red y Parámetros de Projeccion

Para habilitar la projeccion, la red de la PC o teléfono móvil debe poderse conectar a la pantalla. A continuación se describen cuatro condiciones de red y la correspondiente configuración de parámetros de projeccion.

## Configurando los parámetros de la red alambrica (cableada)

1 Conecte los cables de red de la PC y la pantalla y revise que la conexión de red entre la PC y la pantalla es normal

#### i Nota

En la ventana CMD de la PC, haga ping a la dirección IP de la red alambrica de la pantalla. Si se puede hacer ping a la dirección IP, la PC puede ser conectada a la pantalla.

- Ubíquese a la izquierda de la pantalla de inicio (deslice su dedo hacia la izquierda) para accesar la lista de aplicaciones, abra el navegador e ingrese a 127.0.0.1 en la address box para iniciar sesión en la pagina web. El nombre de usuario y contraseña por defecto son admin and Change Me, respectivamente.
- Seleccione Application > Wireless Projecting > Parameter Configuration, configure los parámetros como se muestra en la siguiente figura, después guarde la configuración

#### i Nota

Si el código de projeccion es un numero de 8-dígitos, la red entre la pantalla y PC debe ser conectada y el primer segmento de la dirección IP de la pantalla y PC debe ser la misma. Para asegurar una projeccion exitosa, debe configurar el formato del código de projeccion a 8 letras en una red complicada.

| Туре                               | IdeaShare                  |                           | ~      |
|------------------------------------|----------------------------|---------------------------|--------|
| Show projection code               | <ul> <li>Enable</li> </ul> | 🔿 Disab                   | le     |
| IdeaShare mode                     | Offline                    |                           | ~      |
| Projection code policy             | Eth0                       |                           | ~      |
| Projection code validity<br>period | 10 minutes                 |                           | ~      |
| Projection code format             | 8 letters                  |                           | ~      |
| Wi-Fi connection only              | <ul> <li>Enable</li> </ul> | <ul> <li>Disab</li> </ul> | le     |
|                                    | Save                       | Reset                     | Cancel |

#### Parameter Configuration | List Of Connected Devices(0)

## Configurando los parámetros Wi-Fi

- 1 Habilite Wi-Fi en la PC o teléfono móvil para projectar y conecte la PC o teléfono móvil a una red Wi-Fi disponible.
- En la esquina inferior derecha de la pantalla, seleccione Settings > Advanced > Wi-Fi para habilitar el Wi-Fi en la pantalla y conectar a la misma red Wi-Fi tanto la PC como el teléfono móvil
- Ubíquese a la izquierda en la pantalla de inicio (deslice su dedo hacia 3 la izquierda) para accesar la lista de aplicaciones, abra el navegador y digite **127.0.01** en el address box de el navegador. El nombre de usuario y contraseña por default son admin and Change Me, respectivamente.
- 4 Seleccione Application > Wireless Projecting > Parameter Configuration, configure los parámetros como se muestra en la siguiente figura y guarde la configuración

#### Parameter Configuration | List Of Connected Devices(0)

| Туре                               | IdeaShare                  |                             | ~          |   |
|------------------------------------|----------------------------|-----------------------------|------------|---|
| Show projection code               | <ul> <li>Enable</li> </ul> | O Disable                   |            |   |
| IdeaShare mode                     | Offline                    |                             | ~          |   |
| Projection code policy             | STA                        |                             | ~          |   |
| Projection code validity<br>period | 10 minutes                 |                             | ~          | / |
| Projection code format             | Auto                       |                             | $\sim$     |   |
| Wi-Fi connection only              | <ul> <li>Enable</li> </ul> | <ul> <li>Disable</li> </ul> |            | 0 |
|                                    | Save                       | Reset Cance                 | • <b>I</b> |   |

## Configurando los parámetros del punto de acceso (Hotspot) de la pantalla

- 1 Presione **Settings > Advanced > Wi-Fi** punto de acceso (Hotspot) en la esquina inferior derecha de la pantalla para habilitar el Hotspot del Wi-Fi de la pantalla, configure el nombre de usuario y contraseña del Hotspot v quarde los cambios.
- 2 En la esquina inferior derecha de la pantalla, seleccione Settings > Advanced > Wi-Fi para deshabilitar el Wi-Fi de la pantalla
- Conecte la PC o teléfono a el Hotspot Wi-Fi compartido por la pantalla
- Deslice su dedo hacia la izquierda en la pantalla de inicio para accesar la lista de aplicaciones, abra el navegador e ingrese a 127.0.0.1 en la barra de direcciones (address box) del navegador para iniciar sesión en la pagina web. el nombre de usuario y contraseña por defecto son admin y Change Me respectivamente

Seleccione Application > Wireless Projecting > Parameter Configuration, establezca los parámetros tal como se muestra en la siguiente figura y guarde los cambios.

#### Parameter Configuration | List Of Connected Devices(0)

| Туре                               | IdeaShare  |                             | ~ |
|------------------------------------|------------|-----------------------------|---|
| Show projection code               | Enable     | <ul> <li>Disable</li> </ul> |   |
| IdeaShare mode                     | Offline    |                             | ~ |
| Projection code policy             | AP         |                             | ~ |
| Projection code validity<br>period | 10 minutes |                             | ~ |
| Projection code format             | Auto       |                             | ~ |
| Wi-Fi connection only              | C Enable   | <ul> <li>Disable</li> </ul> |   |
|                                    | Save       | Reset Cance                 | I |

### Configurando los parámetros del punto de acceso Móvil (Mobile Hotspot).

- 1 Habilite el punto de acceso personal (personal hotspot) en su teléfono
- 2 En la esquina inferior derecha de la pantalla, seleccione Settings > Advanced > Wi-Fi y habilite el Wi-Fi en la pantalla para para conectar con el punto de acceso móvil (mobile hotspot).
- 3 Deslice su dedo hacia la izquierda de la pantalla de inicio para accesar la lista de aplicaciones, abra el navegador e ingrese a **127.0.0.1** en la barra de direcciones del navegador para iniciar sesión en la pagina web. El nombre de usuario y contraseña por defecto son **admin** y **Change\_Me** respectivamente.

Seleccione **Application > Wireless Projecting > Parameter Configuration**, configure los parámetros como se muestra en la siguiente figura y guarde los cambios.

#### 📋 Nota

Cuando use el hotspot personal de un iOS de teléfono móvil para projectar en la pantalla, configure el formato del código de projeccion a 8 letras. Esta restricción no aplica para teléfonos Android.

#### Parameter Configuration | List Of Connected Devices(0)

| Туре                               | IdeaShare                  |           |         | ~      |
|------------------------------------|----------------------------|-----------|---------|--------|
| Show projection code               | <ul> <li>Enable</li> </ul> | 0 0       | )isable |        |
| IdeaShare mode                     | Offline                    |           |         | $\sim$ |
| Projection code policy             | STA                        |           |         | ~      |
| Projection code validity<br>period | 10 minutes                 |           |         | ~      |
| Projection code format             | 8 letters                  |           |         | ~      |
| Wi-Fi connection only              | <ul> <li>Enable</li> </ul> | • Disable |         |        |
|                                    | Save                       | Reset     | Cancel  |        |

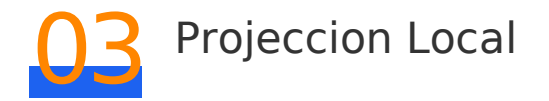

- 1 Abra el cliente del IdeaShare de la PC o teléfono móvil
- 2 Ingrese el código de projeccion desplegado en la esquina superior derecha de la pantalla.

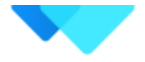

#### Enter a projection code

Connect the PC and large screen to the same network —

#### 6 digits 💙

Click **Share**. Después que la pantalla esté compartida, la pantalla de la PC o teléfono pueden desplegarse en la pantalla.

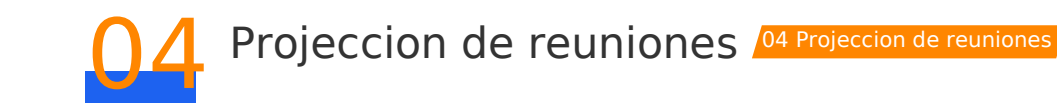

- 1 Abra el cliente IdeaShare de la PC o teléfono móvil
- 2 Ingrese el código de projeccion desplegado en la esquina superior derecha de la pantalla.

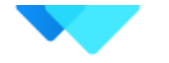

#### Enter a projection code

Connect the PC and large screen to the same network –

#### 6 digits 💙

Click **Share**. Después que la pantalla este compartida, la pantalla de la PC o teléfono móvil puede mostrarse en la pantalla. Seleccione **Cast audio** para transmitir el audio desde su PC a la pantalla. Click **Remote control** para controlar el micrófono y parlante de la pantalla.

#### l Nota

El cliente IdeaShare para macOS no soporta la función de control remoto

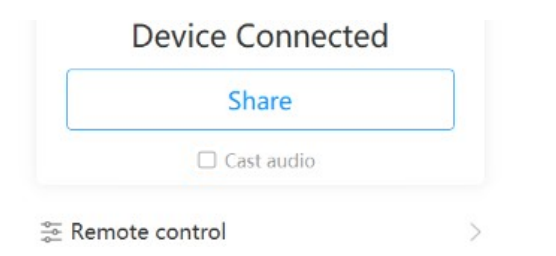

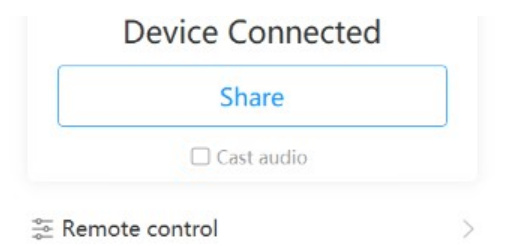

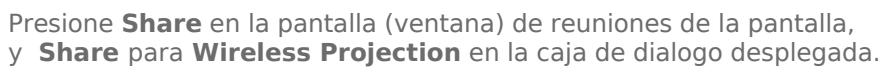

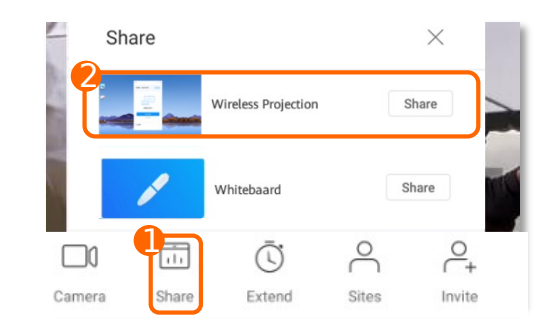